## ΓΙΑ ΝΑ ΣΤΕΙΛΩ ΕΡΓΑΣΙΑ ΣΤΟ E-CLASS: > ΣΤΗΝ ΕΠΙΛΟΓΗ «ΤΑ ΜΗΝΥΜΑΤΑ ΜΟΥ» ΠΑΤΑΩ ΤΟ ΠΡΑΣΙΝΟ ΠΛΑΙΣΙΟ «ΝΕΟ ΜΗΝΥΜΑ ΜΑΘΗΜΑΤΟΣ»

| Apps BLOGS ECPE                                                                                                    | EINGLISH FILMS AND IV MUSIC SCHOOL                                                                                                    | 🔜 οπομμίνο 📑 ες αποστάσεισς έκ 📕 ΝΙΚΟΛάς 🕻 (                                                                                                    | Google ΔΕΣΙΙΟΊΝΑ »                                                         | Uther b                                             |
|----------------------------------------------------------------------------------------------------|----------------------------------------------------------------------------------------------------|----------------------------------------------------------------------------------------------------|----------------------------------------------------------------------------|-----------------------------------------------------|
|                                                                                                    |                                                                                                    |                                                                                                    | A State                                                                    | opo ‡                                               |
|                                                                                                    | Χαρτοφυλάκιο / ΑΓΓΛΙΚΑ ΣΤ ΤΑΞΗ / Μηνύματα                                                                                                    |                                                                                                    |                                                                            |                                                     |
| η∙τάξη●                                                                                                    | ΑΓΓΛΙΚΑ ΣΤ ΤΑΞΗ                                                                                                    |                                                                                                    |                                                                            | * ?                                                 |
| Επιλογές Μαθήματος                                                                                                    | Wilvohata                                                                                                    |                                                                                                    |                                                                            |                                                     |
|                                                                                                    |                                                                                                    |                                                                                                    | Νέο μήνυμα μαθήματος                                                       | oç ₩₀▼<br>                                          |
| <ul> <li>Ασκήσεις</li> </ul>                                                                                                    | Εισερχόμενα <b>Εξερχόμενα</b>                                                                                                    |                                                                                                    |                                                                            |                                                     |
| 🗁 Έγγραφα 🛛 🚺                                                                                                    | Εμφάνισε 10 💙 που διαθέτουν συνολικά                                                                                                    |                                                                                                    | Αναζήτηση                                                                  | Q                                                   |
| 👗 Εργασίες                                                                                                    | Θέμα                                                                                                    | Από                                                                                                    | Ημερομηνία                                                                 | 00                                                  |
| 🛱 Ημερολόγιο                                                                                                    | MY BEST FRIEND   % (11.68 KB)                                                                                                    | ΚΑΝΕΛΛΟΠΟΥΛΟΥ ΣΤΕΛΛΑ                                                                                                    | 16-02-2021 21:58:30                                                        | ×                                                   |
| Μηνύματα                                                                                                    | BEST FRIENDS FOREVER   🗞 (106.07 KB)                                                                                                    | ΛΙΟΝΤΟΥ ΜΥΡΤΩ                                                                                                    | 16-02-2021 19:43:14                                                        | ×                                                   |
| Η Πολυμέσα                                                                                                    | MY BEST FRIEND   🗞 (315 KB)                                                                                                    | ΜΑΝΔΗΛΑ ΚΑΛΛΙΟΠΗ                                                                                                    | 16-02-2021 11:35:23                                                        | ×                                                   |
|                                                                                                    |                                                                                                    |                                                                                                    |                                                                            |                                                     |
| O Darroolourógics si                                                                                                    |                                                                                                    |                                                                                                    | へ 向 <b>時</b> (月11)                                                         | <sub>ЕЛ</sub> 4:11 µµ                               |
| ΤΟ ΠΛΑΙΣΙΟ<br>ΤΟ «ΘΕΜΑ»<br>ΤΟ ΜΗΝΥΜ                                                                                                    | Ο «ΠΡΟΣ» ΕΠΙΛΕΓΩ ΤΟ<br>Ο ΓΡΑΦΩ ΕΝΑ ΤΙΤΛΟ, Γ<br>Α ΓΡΑΦΩ ΤΟ ΜΗΝΥΜ                                                                                                    | ΟΝΟΜΑ ΤΗΣ ΔΑΣΚΑΛ<br>1.Χ. ΕΡΓΑΣΙΑ ΑΓΓΛΙΚΩ<br>ΙΑ ΠΟΥ ΘΕΛΩ ΝΑ ΣΤΕ                                                                                                    | ΛΑΣ ΜΟΥ<br>Ν<br>ΕΙΛΩ, Π.Χ. ΑΥΤΙ                                            | 4                                                   |
| ΤΟ ΠΛΑΙΣΙΟ<br>ΤΟ «ΘΕΜΑ»<br>ΤΟ ΜΗΝΥΜ<br>ΙΝΑΙ Η ΕΡΓΑ                                                                                                    | <ul> <li>«ΠΡΟΣ» ΕΠΙΛΕΓΩ ΤΟ</li> <li>ΓΡΑΦΩ ΕΝΑ ΤΙΤΛΟ, Γ</li> <li>Α ΓΡΑΦΩ ΤΟ ΜΗΝΥΜ</li> <li>ΔΙΑ ΜΟΥ ΣΤΑ ΑΓΓΛΙΚ</li> <li>×</li> <li>Διαδραστικά Σχολικά Ββλία - ΥΙ ×</li> <li>Vegetables JV</li> </ul>                                                                                                    | ΟΝΟΜΑ ΤΗΣ ΔΑΣΚΑΛ<br>1.Χ. ΕΡΓΑΣΙΑ ΑΓΓΛΙΚΩ<br>Α ΠΟΥ ΘΕΛΩ ΝΑ ΣΤΕ<br>Α.<br>Word Power   Pinkfor × +                                                                                                    | ΛΑΣ ΜΟΥ<br>2Ν<br>ΕΙΛΩ, Π.Χ. ΑΥΤΙ                                           | <b>1</b><br>- c                                     |
|                                                                                                    | Ο «ΠΡΟΣ» ΕΠΙΛΕΓΩ ΤΟ<br>ΓΡΑΦΩ ΕΝΑ ΤΙΤΛΟ, Γ<br>Α ΓΡΑΦΩ ΤΟ ΜΗΝΥΜ<br>ΣΙΑ ΜΟΥ ΣΤΑ ΑΓΓΛΙΚ<br>× Ο Διαδραστικά Σχολικά Βιβλία - Υ/ Χ Ο Vegetables / V<br>1.sch.gr/modules/message/index.php?course=906021712480                                                                                                    | ΟΝΟΜΑ ΤΗΣ ΔΑΣΚΑΛ<br>1.Χ. ΕΡΓΑΣΙΑ ΑΓΓΛΙΚΩ<br>Α ΠΟΥ ΘΕΛΩ ΝΑ ΣΤΕ<br>Α.<br>Word Power   Pinkfort x   +<br>upload=1&type=cm                                                                                                    | ΛΑΣ ΜΟΥ<br>2Ν<br>ΕΙΛΩ, Π.Χ. ΑΥΤΗ<br>*                                      | - ¢<br>* ≅                                          |
|                                                                                                    | «ΠΡΟΣ» ΕΠΙΛΕΓΩ ΤΟ           ΓΡΑΦΩ ΕΝΑ ΤΙΤΛΟ, Γ           Α ΓΡΑΦΩ ΤΟ ΜΗΝΥΜ           Α ΓΡΑΦΩ ΤΟ ΜΗΝΥΜ           ΣΙΑ ΜΟΥ ΣΤΑ ΑΓΓΛΙΚΑ           ×         Φ Διαδραστικά Σχολικά Βιβλία - Υ/ ×         • Vegetables   V           1.sch.gr/modules/message/index.php?course=9060217124&kt           • ENGLISH         • FILMS AND TV         • MUSIC         • School                                                                                                    | ΟΝΟΜΑ ΤΗΣ ΔΑΣΚΑΛ           1.Χ. ΕΡΓΑΣΙΑ ΑΓΓΛΙΚΩ           Α ΠΟΥ ΘΕΛΩ ΝΑ ΣΤΕ           A           Word Power J Pinkfor x   +           upload=18ktype=cm           SHOPPING           SHOPPING                                                                                                    | ΛΑΣ ΜΟΥ<br>2Ν<br>ΕΙΛΩ, Π.Χ. ΑΥΤΗ<br>Soogle ΔεΣΠΟΙΝΑ »                      | - C<br>* =J<br>Other b                              |
| ΤΟ ΠΛΑΙΣΙΟ         ΤΟ «ΘΕΜΑ»         ΤΟ ΜΗΝΥΜ         ΤΟ ΜΗΝΥΜ         ΝΑΙ Η ΕΡΓΑ         Ηλεκτρονική Σχολική Τάξη (η-Το         Ηλεκτρονική Σχολική Τάξη (η-Το         Ηλεκτρονική Σχολική Τάξη (η-Το         Ηλεκτρονική Σχολική Τάξη (η-Το         Ηλεκτρονική Σχολική Τάξη (η-Το         Ηλεκτρονική Σχολική Τάξη (η-Το         Ηλεκτρονική Σχολική Τάξη (η-Το         Ηλεγολική Τάξη (η-Το         Ηλεγολική Τάξη (η-Το         Ηλεγολική Τάξη (η-Το         Ηλεγολική Τάξη (η-Το         Ηλεγολική Τάξη (η-Το         Ηλεγολική Τάξη (η-Το         Ηλεγολική Τάξη (η-Το         Ηλεγολική Τάξη (η-Το                         | «ΠΡΟΣ» ΕΠΙΛΕΓΩ ΤΟ<br>ΓΡΑΦΩ ΕΝΑ ΤΙΤΛΟ, Γ           Α ΓΡΑΦΩ ΕΝΑ ΤΙΤΛΟ, Γ           Α ΓΡΑΦΩ ΤΟ ΜΗΝΥΜ           Διαδραστικά Σχολικά Βιβλία - Υ/           ×         •           Διαδραστικά Σχολικά Βιβλία - Υ/           ×         •           •         Διαδραστικά Σχολικά Βιβλία - Υ/           ×         •           •         Διαδραστικά Σχολικά Βιβλία - Υ/           •         •           •         Διαδραστικά Σχολικά Βιβλία - Υ/           •         •           •         •           •         •           •         •           •         •           •         •           •         •           •         •           •         •           •         •           •         •           •         •           •         •           •         •           •         •           •         •           •         •           •         •           •         •           •         •           •         •           • <t< td=""><td>ΟΝΟΜΑ ΤΗΣ ΔΑΣΚΑΛ         1.Χ. ΕΡΓΑΣΙΑ ΑΓΓΛΙΚΩ         Α ΠΟΥ ΘΕΛΩ ΝΑ ΣΤΕ         Δ         Word Power   Pinkfo ×   +         upload=1&amp;ttype=cm         SHOPPING       Ε ΕΛΠΟΣΤΑΣΕΩΣ ΕΚ</td><td>ΛΑΣ ΜΟΥ<br/>2Ν<br/>ΕΙΛΩ, Π.Χ. ΑΥΤΗ<br/>Google ΔΕΣΠΟΙΝΑ »</td><td>- ε<br/>= Ξι<br/>Οther b<br/>Ξτιστροφή</td></t<>                                                                                                    | ΟΝΟΜΑ ΤΗΣ ΔΑΣΚΑΛ         1.Χ. ΕΡΓΑΣΙΑ ΑΓΓΛΙΚΩ         Α ΠΟΥ ΘΕΛΩ ΝΑ ΣΤΕ         Δ         Word Power   Pinkfo ×   +         upload=1&ttype=cm         SHOPPING       Ε ΕΛΠΟΣΤΑΣΕΩΣ ΕΚ                                                                                                    | ΛΑΣ ΜΟΥ<br>2Ν<br>ΕΙΛΩ, Π.Χ. ΑΥΤΗ<br>Google ΔΕΣΠΟΙΝΑ »                      | - ε<br>= Ξι<br>Οther b<br>Ξτιστροφή                 |
| ΤΟ ΠΛΑΙΣΙΟ         ΤΟ «ΘΕΜΑ»         ΤΟ ΜΗΝΥΜ         ΤΟ ΜΗΝΥΜ         Ναι Η ΕΡΓΑ         Δ         Ηλεκτρονική Ιχολική Τάξη (η-Τα         Δ         Δ | <ul> <li>«ΠΡΟΣ» ΕΠΙΛΕΓΩ ΤΟ<br/>ΓΡΑΦΩ ΕΝΑ ΤΙΤΛΟ, Γ</li> <li>Α ΓΡΑΦΩ ΤΟ ΜΗΝΥΜ</li> <li>Α ΓΡΑΦΩ ΤΟ ΜΗΝΥΜ</li> <li>Α ΓΡΑΦΩ ΤΟ ΜΑΝΟ ΤΥ</li> <li>Α ΓΡΑΦΩ ΤΟ ΓΑΛΟΥ ΚΑΛ</li> </ul>                                                                                                    | ΟΝΟΜΑ ΤΗΣ ΔΑΣΚΑΛ         1.Χ. ΕΡΓΑΣΙΑ ΑΓΓΛΙΚΩ         ΔΑΤΟΥ ΘΕΛΩ ΝΑ ΣΤΕ         ΔΑ.         Word Power   Pinkfo ×   +         upload=18type=cm         SHOPPING       ΕΕ ΑΠΟΣΤΑΣΕΩΣ ΕΚ         NIKOΛΑΣ       G                                                                                                    | ΛΑΣ ΜΟΥ<br>2N<br>ΕΙΛΩ, Π.Χ. ΑΥΤΗ<br>Socgle ΔΕΣΠΟΙΝΑ »                      | - Ε<br>• Ξι<br>• Οther b<br>Ξτιστροφή               |
| ΤΟ ΠΛΑΙΣΙΟ         ΤΟ «ΘΕΜΑ»         ΤΟ ΜΗΝΥΜ         ΝΑΙ Η ΕΡΓΑ         Ηλεκτρονική Σχολική Τάξη (η-Τα         Ηλεκτρονική Σχολική Τάξη (η-Τα         Ηλεκτρονική Σχολική Τάξη (η-Τα         Ηλεκτρονική Σχολική Τάξη (η-Τα         Ηλεκτρονική Σχολική Τάξη (η-Τα         Ηλεκτρονική Σχολική Τάξη (η-Τα         Ηλεκτρονική Σχολική Τάξη (η-Τα         Ηλεκτρονική Σχολική Τάξη (η-Τα         Ηλεκτρονική Σχολική Τάξη (η-Τα         Ηλεκτρονική Σχολική Τάξη (η-Τα         Ηλεκτρονική Σχολική Τάξη (η-Τα         Αργο       Βιασσ (η-Τα         Αργο       Νασκήσεις         Υκηκησεις       Υγραφα                           | Α ΓΡΑΦΩ ΕΝΑ ΤΙΤΛΟ, Γ<br>Α ΓΡΑΦΩ ΕΝΑ ΤΙΤΛΟ, Γ<br>Α ΓΡΑΦΩ ΤΟ ΜΗΝΥΜ<br>ΣΙΑ ΜΟΥ ΣΤΑ ΑΓΓΛΙΚΑ<br>*<br>Διαδραστικά Σχολικά Βιβλία - Υ΄ ×<br>• Vegetables / V<br>1.sch.gr/modules/message/index.php?course=90602171248kt<br>• ENGLISH • FILMS AND TV • MUSIC • SCHOOL<br>Νέο μήνυμα μαθήματος<br>Απά: ΦΩΤΟΠΟΥΛΟΥ ΚΑΛ                                                                                                    |                                                                                                    | ΛΑΣ ΜΟΥ<br>2Ν<br>ΕΙΛΩ, Π.Χ. ΑΥΤΗ<br>Google ΔΕΣΠΟΙΝΑ »                      | - c<br><b>3</b> Ξ <i>3</i><br>Οther b<br>Επιστροφή  |
| ΤΟ ΠΛΑΙΣΙΟ         ΤΟ «ΘΕΜΑ»         ΤΟ «ΘΕΜΑ»         ΤΟ ΜΗΝΥΜ         Ναιτονική Τζολική Τάξη (η-Τα         Ηλεκτρονική Σχολική Τάξη (η-Τα         Ηλεκτρονική Σχολική Τάξη (η-Τα         Αρρε       Θ εclasso         Αρρε       Θ εclasso         Αρρε       ΒLOGS       ΕCPE         Επιλογές Μαθήματος       Ασκήσεις       Ε         Ασκήσεις       Ε       Εγγραφα       1                                                                                                    | «ΠΡΟΣ» ΕΠΙΛΕΓΩ ΤΟ<br>ΓΡΑΦΩ ΕΝΑ ΤΙΤΛΟ, Γ           Α ΓΡΑΦΩ ΤΟ ΜΗΝΥΜ           Διαδραστικά Σχολικά Βιβλία - Υ΄ ×           • Διαδραστικά Σχολικά Βιβλία - Υ΄ ×           • Διαδριστικά Σχολικά Βιβλία - Υ΄ ×           • Διαδριστικά Σχολικά Βιβλία - Υ΄ ×           • Διαδριστικά Διστικά Διστ                                                                                                    | ΟΝΟΜΑ ΤΗΣ ΔΑΣΚΑΛ<br>1.Χ. ΕΡΓΑΣΙΑ ΑΓΓΛΙΚΩ<br>Α ΠΟΥ ΘΕΛΩ ΝΑ ΣΤΕ<br>Α.<br>Word Power   Pinkfo × +<br>upload=1&type=cm<br>SHOPPING E Ε ΑΠΟΣΤΑΣΕΩΣ ΕΚ ΝΙΚΟΛΑΣ C ()                                                                                                    | ΛΑΣ ΜΟΥ<br>2Ν<br>ΕΙΛΩ, Π.Χ. ΑΥΤΗ<br>Soogle ΔΕΣΠΟΙΝΑ »                      | - C<br><b>*</b> = <b>Γ</b><br>Ο ther b<br>Επιστροφή |
| ΤΟ ΠΛΑΙΣΙΟ         ΤΟ «ΘΕΜΑ»         ΤΟ ΜΗΝΥΜ         ΝΑΙ Η ΕΡΓΑ         *         Ηλεκτρονική Σχολική Τάξη (η-Τα         *         *         *         *         *         *         *         *         *         *         *         *         *         *         *         *         *         *         *         *         *         *         *         *         *         *         *         *         *         *         *         *         *         *         *         *         *         *         *         *         *         *         *         *         *         *         *         *         *        | Α ΓΡΑΦΩ ΕΝΑ ΤΙΤΛΟ, Γ<br>Α ΓΡΑΦΩ ΕΝΑ ΤΙΤΛΟ, Γ<br>Α ΓΡΑΦΩ ΤΟ ΜΗΝΥΜ<br>ΣΙΑ ΜΟΥ ΣΤΑ ΑΓΓΛΙΚΑ<br>*<br>Διαδραστικά Σχολικά Βιβλία - Υ΄ ×<br>Φ Διαδραστικά Σχολικά Βιβλία - Υ΄ ×<br>Φ Διαδραστικά Διαδραστικά Σχολικά Βιβλία - Υ΄ ×<br>Φ Διαδραστικά Διαδραστικά Σχολικά Βιβλία - Υ΄ ×<br>Φ Διαδραστικά Διαδραστικά Σχολικά Βιβλία - Υ΄ ×<br>Φ Διαδραστικά Διαδραστικά Σχολικά Βιβλία - Υ΄ ×<br>Φ Διαδραστικά Διαδραστικά Σχολικά Βιβλία - Υ΄ ×<br>Φ Διαδραστικά Διαδραστικά Σχολικά Βιβλία - Υ΄ ×<br>Φ Διαδραστικά Διαδραστικά Σχολικά Βιβλία - Υ΄ ×<br>Φ Διαδραστικά Διαδραστικά Διαδ | ΟΝΟΜΑ ΤΗΣ ΔΑΣΚΑΛ         1.Χ. ΕΡΓΑΣΙΑ ΑΓΓΛΙΚΩ         ΔΑΤΟΥ ΘΕΛΩ ΝΑ ΣΤΕ         Δ         Word Power   Pinkfo ×   +         upload=1&type=cm         SHOPPING       ΕΕ ΑΠΟΣΤΑΣΕΩΣ ΕΚ         NIKOΛΑΣ       G         ΔΑΣΚΑΛ                                                                                                    | ΛΑΣ ΜΟΥ<br>2Ν<br>ΕΙΛΩ, Π.Χ. ΑΥΤΗ<br>Google ΔΕΣΠΟΙΝΑ ≫<br>Φ                 | - ε<br><b>3</b> Ξτ<br>Ο Other b<br>Ξπιστροφή        |
| ΤΟ ΠΛΑΙΣΙΟ         ΤΟ «ΘΕΜΑ»         ΤΟ ΜΗΝΥΜ         ΝΑΙ Η ΕΡΓΑ         Ηλεκτρονική Σχολική Τάξη (η-Το         Ηλεκτρονική Σχολική Τάξη (η-Το         Ηλεκτρονική Σχολική Τάξη (η-Το         Ηλεκτρονική Σχολική Τάξη (η-Το         Ηλεκτρονική Σχολική Τάξη (η-Το         Ηλεκτρονική Σχολική Τάξη (η-Το         Ηλεκτρονική Σχολική Τάξη (η-Το         Ηλεκτρονική Σχολική Τάξη (η-Το         Ημερολογιο         Ημερολόγιο         Μηγύματα                                                                                                    | <ul> <li>«ΠΡΟΣ» ΕΠΙΛΕΓΩ ΤΟ<br/>ΓΡΑΦΩ ΕΝΑ ΤΙΤΛΟ, Γ</li> <li>Α ΓΡΑΦΩ ΤΟ ΜΗΝΥΜ</li> <li>Α ΓΡΑΦΩ ΤΟ ΜΗΝΥΜ</li> <li>Α ΓΡΑΦΩ ΤΟ ΜΗΝΥΜ</li> <li>Διαδραστικά Σχολικά Βιβλία - Υ΄ ×</li> <li>Φατοτικά Σχολικά Βιβλία - Υ΄ ×</li> <li>Φατοτικά Σχολικά Βιβλία - Υ΄ ×</li> <li>Φάτοτικαι Διάτοτικαι Διάτοτι</li></ul>                                                                                                    | ΟΝΟΜΑ ΤΗΣ ΔΑΣΚΑΛ<br>1.Χ. ΕΡΓΑΣΙΑ ΑΓΓΛΙΚΩ<br>Α ΠΟΥ ΘΕΛΩ ΝΑ ΣΤΕ<br>Α.<br>Word Power   Pinkfo × +<br>upload=1&type=cm<br>SHOPPING E Ε ΑΠΟΣΤΑΣΕΩΣ ΕΚ ΝΙΚΟΛΑΣ © (<br>VΙΙΟΠΗ<br>Κρεση όλων<br>Α × Δ × & * & * E Ε Ε Ε Ε Ε Ε Ε                                                                                                    | ΛΑΣ ΜΟΥ<br>Ν ΕΙΛΩ, Π.Χ. ΑΥΤΗ Soogle ΔΕΣΠΟΙΝΑ ** * ⋮Ξ ~ № <sup>®</sup>      | - C<br><b>*</b> = <b>Γ</b><br>Ο ther b<br>Επιστροφή |
| ΤΟ ΠΛΑΙΣΙΟ         ΤΟ «ΘΕΜΑ»         ΤΟ ΜΗΝΥΜ         ΝΑΙ Η ΕΡΓΑ         * Ηλεκτρονική Σχολική Τάξη (η-Τα         * → C       • eclass0         * Ελγραφα       • ετγγραφα         * Εργασίες       • Ημερολόγιο         * Ηλυμερολόγιο       • Πολυμέσα                                                                                                    | Α (ΠΡΟΣ») ΕΠΙΛΕΓΩ ΤΟ<br>ΓΡΑΦΩ ΕΝΑ ΤΙΤΛΟ, Γ<br>Α ΓΡΑΦΩ ΕΝΑ ΤΙΤΛΟ, Γ<br>Α ΓΡΑΦΩ ΕΝΑ ΤΙΤΛΟ, Γ<br>Α ΓΡΑΦΩ ΕΝΑ ΤΙΤΛΟ, Γ<br>Α ΓΡΑΦΩ ΕΝΑ ΤΙΤΛΟ, Γ<br>Α ΓΡΑΦΩ ΕΝΑ ΕΝΑΥΝΟΥ<br>* • Διαδραστικά Σχολικά Βιβλία - Υ΄ × • • Vegetables [V<br>1.sch.gr/modules/message/index.php?course=90602171248.0<br>• ΕΝGLISH • FILMS ΑΝΟ ΤΥ • MUSIC • SCHOOL<br>Νέο μήνυμα μαθήματος<br>Απά: ΦΩΤΟΠΟΥΛΟΥ ΚΑΛ<br>Προς: Επιλογή όλων   Αφαί<br>Θέμα: ΕΡΓΑΣΙΑ ΑΓΓΛΙΚΩΝ<br>Μήνυμα: Ξ• Β Ι Ψ<br>ΑΥΤΗ ΕΙΝΑΙ Η ΕΡΓΑΣ                                                                                                    | ONOMA THΣ ΔΑΣΚΑΛ         1.X. ΕΡΓΑΣΙΑ ΑΓΓΛΙΚΩ         A ΠΟΥ ΘΕΛΩ ΝΑ ΣΤΕ         A ΠΟΥ ΘΕΛΩ ΝΑ ΣΤΕ         A.         Word Power   Pinkforx   +         upload=1&type=cm         SHOPPING       ΕΕ ΑΠΟΣΤΑΣΕΩΣ ΕΚ         NIKOΛΑΣ       G         VAIOTIH         Δεση όλων         Δ ~ Δ ~ Δ ~ Δ         Δ ~ Δ ~ Δ ~ Δ                                                                                   |                                                                            | - ε<br><b>3</b> Ξτ<br>Ο Other b<br>Ξτιστροφή        |
| ΤΟ ΠΛΑΙΣΙΟ         ΤΟ «ΘΕΜΑ»         ΥΠΟ ΜΗΝΥΜ         Νατι Η ΕΡΓΑ         Ματορομική Ιχολική Τάξη (η-Το         →       C         →       C         Δρρs       BLOGS         Ετιλογές Μαθήματος         ✓       Ετιλογές Μαθήματος         ✓       Κνακοινώσεις         ✓       Ανακοινώσεις         ✓       Ετιλογές Μαθήματος         ✓       Ετιλογές Μαθήματος         ✓       Ετιλογές Μαθήματος         ✓       Ετιλογές Μαθήματος         ✓       Μανακοινώσεις         ✓       Μαγαίρεις         ΄       Ημερολόγιο         Μηνύματα       Πολυμέσα         %       Συνδέσεις Διαδικτύου                                  | A ΠΡΟΣ» ΕΠΙΛΕΓΩ ΤΟ<br>CPAΦΩ ΕΝΑ ΤΙΤΛΟ, Γ<br>A ΓΡΑΦΩ ΕΝΑ ΤΙΤΛΟ, Γ<br>A ΓΡΑΦΩ ΕΝΑ ΤΙΤΛΟ, Γ<br>A ΓΡΑΦΩ ΕΝΑ ΤΙΤΛΟ, Γ<br>A ΓΡΑΦΩ ΕΝΑ ΤΙΤΛΟ, Γ<br>A ΓΡΑΦΩ ΕΝΑ ΤΙΤΛΟ, Γ<br>A ΓΡΑΦΩ ΕΝΑ ΤΟ ΑΗΝΥΑ<br>Vegetables Ιν<br>· vegetables Ιν<br>· vegetable                                                                                                    | ΟΝΟΜΑΤΗΣ ΔΑΣΚΑΛ<br>1.Χ. ΕΡΓΑΣΙΑ ΑΓΓΛΙΚΩ<br>Α ΠΟΥ ΘΕΛΩ ΝΑ ΣΤΕ<br>Α.<br>Word Power   Pinkfo × +<br>upload=1&type=cm<br>SHOPPING E Ε ΑΠΟΣΤΑΣΕΩΣ ΕΚ ΝΙΚΟΛΑΣ © (<br>VΙΙΟΠΗ<br>Κρεση όλων<br>Α ~ Ο ~ & Ε Ε Ε Ε Ε Ε Ε Ε Ε Ε Ε<br>ΣΙΑ ΜΟΥ                                                                                                    | ΛΑΣ ΜΟΥ<br>Ν<br>ΕΙΛΩ, Π.Χ. ΑΥΤΗ Soogle ΔΕΣΠΟΙΝΑ ** ★                       | - C<br><b>*</b> = <i>f</i><br>Ο ther b<br>Επιστροφή |
| ΤΟ ΠΛΑΙΣΙΟ         ΤΟ «ΘΕΜΑ»         ΤΟ ΜΗΝΥΜ         Νατονική Ιχολική Τάξη (η-Τα         -         -         -         -         -         -         -         -         -         -         -         -         -         -         -         -         -         -         -         -         -         -         -         -         -         -         -         -         -         -         -         -         -         -         -         -         -         -         -         -         -         -         -         -         -         -         -         -         -         -         -                    | «ΠΡΟΣ» ΕΠΙΛΕΓΩ ΤΟ<br>ΓΡΑΦΩ ΕΝΑ ΤΙΤΛΟ, Γ<br>Α ΓΡΑΦΩ ΕΝΑ ΤΙΤΛΟ, Γ<br>Α ΓΡΑΦΩ ΕΝΑ ΤΙΤΛΟ, Γ<br>Α ΓΡΑΦΩ ΕΝΑ ΤΙΤΛΟ, Γ<br>Α ΓΡΑΦΩ ΕΝΑ ΤΙΤΛΟ, Γ<br>Α ΓΡΑΦΩ ΕΝΑ ΤΙΤΛΟ, Γ<br>Α ΓΡΑΦΩ ΕΝΑ ΤΙΤΛΟ, Γ<br>Α ΓΡΑΦΩ ΕΝΑ ΤΙΤΛΟ, Γ<br>Α ΓΡΑΦΩ ΕΝΑ ΤΙΤΛΟ, Γ<br>Α ΓΑΦΩ ΕΝΑ ΤΙΤΛΟ, Γ<br>Α ΓΕΥΓΑΣΙΑ ΑΓΤΛΙΚΩΝ<br>Μήνυμα:<br>Α Γ 및<br>Α Γ Η ΕΙΝΑΙ Η ΕΡΓΑΣ<br>Α Γ Η ΕΙΝΑΙ Η ΕΡΓΑΣ         Α         Α         Α                                                                                                    | ΟΝΟΜΑ ΤΗΣ ΔΑΣΚΑΛ         1.Χ. ΕΡΓΑΣΙΑ ΑΓΓΛΙΚΩ         ΔΑΠΟΥ ΘΕΛΩ ΝΑ ΣΤΕ         ΔΑ.         Word Power [Pinkfor × ] +         upload=1&type=cm         SHOPPING       ΕΕ ΑΠΟΣΤΑΣΕΩΣ ΕΚ         ΝΙΚΟΛΑΣ       G         Κοτα ή δλων         ΔΑ ~ Δ ~ Θ ~ Θ Ε Ε Ε Ε Ε Ε Ε Ε Ε Ε Ε Ε Ε Ε Ε Ε                                                                                                    | ΑΣ ΜΟΥ<br>Ν<br>ΞΛΩ, Π.Χ. ΑΥΤΗ<br>300gle ΔΕΣΠΟΙΝΑ *<br>• Ε = • Σ ∞          | - C<br>= Ξ<br>Ο Other b<br>Ξτιστροφή                |
| ΤΟ ΠΛΑΙΣΙΟ<br>ΤΟ «ΘΕΜΑ»<br>ΤΟ ΜΗΝΥΜ<br>ΙΝΑΙ Η ΕΡΓΑ<br>Ηλεκτρονική Ιχολική Τάξη (η-Τα<br>Ο΄ Ο΄ Ω΄ Ω΄ Ω΄ εclass0<br>Ηλερτονική Σχολική Τάξη (η-Τα<br>Ο΄ Ο΄ Ω΄ Ω΄ Ω΄ εclass0<br>Ο΄ Ετιλογές Μαθήματος<br>Ο΄ Ετιλογές Μαθήματος<br>Ο΄ Ετιλογές Μαθήματος<br>Ο΄ Ετιγραφία<br>Δ΄ Εργασφία<br>Ο΄ Ημερολόγιο<br>Ο΄ Μηνύματα<br>Ο΄ Γολυμέσα                                                                                                    | Comparing a series     Comparing a series                                                                                                    |                                                                                                    | ΛΑΣ ΜΟΥ<br>Ν<br>ΕΙΛΩ, Π.Χ. ΑΥΤΗ Soogle ΔΕΣΠΟΙΝΑ ** * Ε - Σ ∞ ∞             | - ε<br>= =<br>Ο ther b<br>Επιστροφή                 |
| ΤΟ ΠΛΑΙΣΙΟ         ΤΟ «ΘΕΜΑ»         ΤΟ ΜΗΝΥΜ         ΝΑΙ Η ΕΡΓΑ         *         Ηλεκτρονική Ιχαλική Τάξη (η-Τα         *         *         *         *         *         *         *         *         *         *         *         *         *         *         *         *         *         *         *         *         *         *         *         *         *         *         *         *         *         *         *         *         *         *         *         *         *         *         *         *         *         *         *         *         *         *         *      *      *              | Α (ΠΡΟΣ») ΕΠΙΛΕΓΩ ΤΟ<br>ΓΡΑΦΩ ΕΝΑ ΤΙΤΛΟ, Γ<br>Α ΓΡΑΦΩ ΕΝΑ ΤΙΤΛΟ, Γ<br>Α ΓΡΑΦΩ ΕΝΑ ΤΙΤΛΟ, Γ<br>Α ΓΡΑΦΩ ΕΝΑ ΤΙΤΛΟ, Γ<br>Α ΓΡΑΦΩ ΕΝΑ ΤΙΤΛΟ, Γ<br>Α ΓΡΑΦΩ ΕΝΑ ΤΙΤΛΟ, Γ<br>Ο Vegetables [V<br>1.sch.gr/modules/message/index.php?course=9060217124&0<br>ΕΝGUSH Γ FILMS ΑΝD ΤV ΜUSIC SCHOOL<br>Νέο μήνυμα μαθήματος<br>Από: ΦΩΤΟΠΟΥΛΟΥ ΚΑΛ<br>Προς: Επιλογή όλων   Αφαί<br>Θέμα: ΕΡΓΑΣΙΑ ΑΓΓΛΙΚΩΝ<br>Μήνυμα: Ξ: Β Ι Ψ<br>ΑΥΤΗ ΕΙΝΑΙ Η ΕΡΓΑΣ<br>Ρ<br>Συνημμένο αρχείο: Choose File No file<br>Μέγιστο μέχεθος αρχείο                                                                                                    | ONOMA THΣ ΔΑΣΚΑΛ         1.X. ΕΡΓΑΣΙΑ ΑΓΓΛΙΚΩ         A ΠΟΥ ΘΕΛΩ ΝΑ ΣΤΕ         A ΠΟΥ ΘΕΛΩ ΝΑ ΣΤΕ         A.         Word Power [Pinkfo ×   +         upload=18type=cm         SHOPPING       ΕΕ ΑΠΟΣΤΑΣΕΩΣ ΕΚ         SHOPPING       ΕΕ ΑΠΟΣΤΑΣΕΩΣ ΕΚ         NIKOΛΑΣ       G         ΚισπΗ       ΕΕ ΑΠΟΣΤΑΣΕΩΣ ΕΚ         ΚοτοπΗ       ΕΕ ΕΕ ΕΕ ΕΕ ΕΕ ΕΕ ΕΕ ΕΕ ΕΕ ΕΕ ΕΕ ΕΕ ΕΕ         ΣΙΑ ΜΟΥ       Ε | ΛΑΣ ΜΟΥ<br>Ν<br>ΕΙΛΩ, Π.Χ. ΑΥΤΗ<br>Soogle ΔΕΣΠΟΙΝΑ *                       | - с<br>• = ;<br>• Other b<br>Бтиотрофі              |
| ΤΟ ΠΛΑΙΣΙΟ         ΤΟ «ΘΕΜΑ»         ΤΟ ΜΗΝΥΜ         ΝΑΙ Η ΕΡΓΑ         * Ηλεκτρονική Σχολική Τάξη (η-Τα         * Ηλεκτρονική Σχολική Τάξη (η-Τα         * Αρρε       8LOGS         * Επιλογός Μαθήματος         * Επιλογός Μαθήματος         * Ανακοινώσεις         * Εργασίες         * Ημερολόγιο         Μηνύματα         Πολυμέσα         * Συνδέσεις Διαδικτύου                                                                                                    | «ΠΡΟΣ» ΕΠΙΛΕΓΩ ΤΟ<br>ΓΡΑΦΩ ΕΝΑ ΤΙΤΛΟ, Γ<br>Α ΓΡΑΦΩ ΕΝΑ ΤΙΤΛΟ, Γ<br>Α ΓΡΑΦΩ ΕΝΑ ΤΙΤΛΟ, Γ<br>Α ΓΡΑΦΩ ΕΝΑ ΤΙΤΛΟ, Γ<br>Α ΓΡΑΦΩ ΕΝΑ ΤΟ ΑΗΝΥΑ<br>ΣΙΑ ΜΟΥ ΣΤΑ ΑΓΓΛΙΚΟ<br>×         •         •         •         •         •         •         •         •         •         •         •         •         •         •         •         •         •         •         •         •         •         •         •         •         •         •         •         •         •         •         •         •         •         •         •         •         •         •         •         •         •         •         •         •         •         •         •         •         •         •         •         •         •         •         •         •         •         •         •         •         •         •         •         •         •         •         •         •         •         •         •         •         •         •         •         •         •         •         •         •         •         •         •         •         •         •         •         •         •         •         •         •         •         •         •         •         •<                                                                                                    | ΟΝΟΜΑ ΤΗΣ ΔΑΣΚΑΛ<br>1.Χ. ΕΡΓΑΣΙΑ ΑΓΓΛΙΚΩ<br>Α ΠΟΥ ΘΕΛΩ ΝΑ ΣΤΕ<br>Α.<br>Word Power   Pinkfo × +<br>upload=1&type=cm<br>SHOPPING E Ε ΑΠΟΣΤΑΣΕΩΣ ΕΚ ΝΙΚΟΛΑΣ C (<br>SHOPPING E Ε ΑΠΟΣΤΑΣΕΩΣ ΕΚ ΝΙΚΟΛΑΣ C (<br>SHOPPING E Ε ΑΠΟΣΤΑΣΕΩΣ ΕΚ Ε ΝΙΚΟΛΑΣ C (<br>SHOPPING E Ε ΑΠΟΣΤΑΣΕΩΣ ΕΚ Ε Ι Ε Ε Ε Ε Ε Ε Ε Ε Ε Ε Ε Ε Ε Ε Ε Ε                                                                                    | ΛΑΣ ΜΟΥ<br>Ν<br>ΕΙΛΩ, Π.Χ. ΑΥΤΗ<br>ΦΟΟΙΑ ** Soogle ΔΕΣΠΟΙΝΑ ** ΔΕΣΠΟΙΝΑ ** | - C<br>• = J<br>• Other b<br>Επιστροφή              |
| ΤΟ ΠΛΑΙΣΙΟ         ΤΟ «ΘΕΜΑ»         ΤΟ ΜΗΝΥΜ         ΝΑΙ Η ΕΡΓΑ         *       Ηλεκτρονική Ιχολική Τάξη (η-Τα         *       → C       • eclasso         *       Αρρο       • BLOGS       • eclasso         *       Ανακοινώσεις       • ασκήσεις       •         *       Ανακοινώσεις       •       •         *       Εργασίες       •       •         •       Ημερολόγιο       •       •         Μηνύματα       •       Πολυμέσα       •         •       Συνδέσεις Διαδικτύου       •       •                                                                                                    | Α (ΠΡΟΣ») ΕΠΙΛΕΓΩ ΤΟ<br>ΓΡΑΦΩ ΕΝΑ ΤΙΤΛΟ, Γ<br>Α ΓΡΑΦΩ ΕΝΑ ΤΙΤΛΟ, Γ<br>Α ΓΡΑΦΩ ΕΝΑ ΤΙΤΛΟ, Γ<br>Α ΓΡΑΦΩ ΕΝΑ ΤΙΤΛΟ, Γ<br>Α ΓΡΑΦΩ ΕΝΑ ΤΙΤΛΟ, Γ<br>Α ΓΡΑΦΩ ΕΝΑ ΝΟΥ<br>1.sch.gr/modules/message/index.php?course=9060217124&u<br>• ENGUSH • FILMS ΑΝΟ ΤΥ • MUSIC • SCHOOL<br>Νέο μήνυμα μαθήματος<br>Από: ΦΩΤΟΠΟΥΛΟΥ ΚΑΛ<br>Προς: Επιλογή όλων   Αφαί<br>Θέμα: ΕΡΓΑΣΙΑ ΑΓΓΛΙΚΩΝ<br>Μήνυμα: =• Β Ι Ψ<br>ΑνΤΗ ΕΙΝΑΙ Η ΕΡΓΑΣ<br>Ρ<br>Συνημμένο αρχείο: Choose File No file<br>Μέγιστο μέχεθος αρχείοι<br>Ειδοποίηση χρηση                                                                                                    | ΟΝΟΜΑ ΤΗΣ ΔΑΣΚΑΛ<br>1.Χ. ΕΡΓΑΣΙΑ ΑΓΓΛΙΚΩ<br>Α ΠΟΥ ΘΕΛΩ ΝΑ ΣΤΕ<br>Α.<br>Word Power [Pinkfo × + +<br>upload=1&type=cm<br>SHOPPING ΕΕ ΑΠΟΣΤΑΣΕΩΣ ΕΚ ΝΙΚΟΛΑΣ G (<br>VIOΠΗ<br>άρεση όλων<br>Δ ~ Δ ~ &  () ~ () ~ () ΕΞ ΕΙ ΕΙ ΕΙ ΕΙ ΕΙ ΕΙ ΕΙ ΕΙ<br>ΣΙΑ ΜΟΥ<br>* chosen<br>u: 50M<br>τών μέσω ηλεκτρονικού ταχυδρομείου<br>ρωση                                                                                | ΛΑΣ ΜΟΥ<br>Ν<br>ΕΙΛΩ, Π.Χ. ΑΥΤΗ<br>Soogle ΔΕΣΠΟΙΝΑ *                       | - с<br>• = ;<br>• Other b<br>Бтиотрофі              |

ΣΤΟ «ΣΥΝΗΜΜΕΝΟ ΑΡΧΕΙΟ» ΠΑΤΑΩ «CHOOSE FILE» ΚΑΙ ΑΝΟΙΓΕΙ ΕΝΑ ΠΑΡΑΘΥΡΟ ΣΤΟ ΟΠΟΙΟ ΠΡΕΠΕΙ ΝΑ ΑΝΑΖΗΤΗΣΩ ΤΟ ΑΡΧΕΙΟ ΜΟΥ ( ΣΕ ΜΟΡΦΗ WORD 'Η ΕΙΚΟΝΑΣ, ΑΝΑΛΟΓΑ ΠΩΣ ΤΟ ΕΧΩ ΑΠΟΘΗΚΕΥΣΕΙ ΣΤΟ

## ΤΑΜΠΛΕΤ, ΤΟΝ Η/Υ Ή ΤΟ ΚΙΝΗΤΟ ΜΟΥ) ΚΑΙ ΝΑ ΤΟ ΕΠΙΛΕΞΩ.

| Apps BLOGS ECPE                                                                                                    | ENGLISH 📙 FILMS AND TV 📙 N                                                                                                    | IUSIC 📙 SCHOOL 📑 SHOPPIN                                                                                                    | NG 📙 ΕΞ ΑΠΟΣΤΑΣΕ                                                                                                    | ας εκ 📙 Νικολάς                                                                                                    | 🖸 Ġ Google 📙 ΔΕΣΠ | IOINA »                                                 | Other                                  |
|----------------------------------------------------------------------------------------------------|----------------------------------------------------------------------------------------------------|----------------------------------------------------------------------------------------------------|----------------------------------------------------------------------------------------------------|----------------------------------------------------------------------------------------------------|-------------------|---------------------------------------------------------|----------------------------------------|
| Επιλογές Μαθήματος                                                                                                    |                                                                                                    |                                                                                                    |                                                                                                    |                                                                                                    |                   | S Emere                                                 | ດດເຄກ່                                 |
| Ο Άνοινμα                                                                                                    | Νέο μήνυμα μαθήματο                                                                                                    | C                                                                                                    | ×                                                                                                    |                                                                                                    |                   | · , Entor                                               | popul                                  |
| 📢 Ανακοι                                                                                                    |                                                                                                    |                                                                                                    |                                                                                                    |                                                                                                    |                   |                                                         |                                        |
| 🕝 Ασκήσι 🗧 🦳 « Ε                                                                                                    | Ξ ΑΠΟΣΤΑΣΕΩΣ ΕΚΠΑΙΔ > ΣΤ >                                                                                                    | <ul> <li>Ο Αναζήτηση: Σ</li> </ul>                                                                                                    | T                                                                                                    |                                                                                                    |                   |                                                         |                                        |
| Οργάνωση - Νέος                                                                                                    | φάκελος                                                                                                    | 8==                                                                                                    | • 💷 🕜 📃                                                                                                    |                                                                                                    |                   |                                                         |                                        |
| Επιφάνεια ερ 🖈 🐴                                                                                                    | Όνομα                                                                                                    | ^                                                                                                    | Ημερομι ^                                                                                                    |                                                                                                    |                   |                                                         |                                        |
| 👗 Εργασί 🕂 Στοιχεία λήψι 🖈                                                                                                    | Countable and uncountable no                                                                                                    | uns                                                                                                    | 20/11/20                                                                                                    |                                                                                                    |                   |                                                         |                                        |
| 🛗 Ημερο. 🔄                                                                                                    | COUNTABLE OR UNCOUNTABL                                                                                                    | E - ANSWER KEY                                                                                                    | 25/11/20                                                                                                    |                                                                                                    |                   |                                                         |                                        |
| Εικόνες 🖈                                                                                                    | COUNTABLE OR UNCOUNTABL                                                                                                    | E                                                                                                    | 17/11/20                                                                                                    |                                                                                                    |                   |                                                         |                                        |
| SFASON 2                                                                                                    | COUNTABLE OR UNCOUNTABL                                                                                                    | E                                                                                                    | 20/11/20                                                                                                    | 8 8 3 3 8                                                                                                    |                   | •                                                       |                                        |
| 🖽 Πολυμ:                                                                                                    | DESCRIBE YOUR BEST FRIEND                                                                                                    |                                                                                                    | 10/2/202                                                                                                    |                                                                                                    |                   |                                                         |                                        |
| 🗞 Συνδές 🔤 ΣΤ                                                                                                    | DESCRIBING PEOPLE                                                                                                    |                                                                                                    | 10/2/202                                                                                                    |                                                                                                    |                   |                                                         |                                        |
| OneDrive                                                                                                    | DESCRIBING PEOPLE                                                                                                    |                                                                                                    | 10/2/202                                                                                                    |                                                                                                    |                   |                                                         |                                        |
| Δυτός ο υπολογι                                                                                                    | MORE UNCOUNTABLE NOUNS<br>B PB Unit 04                                                                                                    |                                                                                                    | 25/11/20                                                                                                    |                                                                                                    |                   |                                                         |                                        |
|                                                                                                    | QUANTIFIERS ACTIVITY (KEY)                                                                                                    |                                                                                                    | 27/11/20 -                                                                                                    |                                                                                                    |                   | 5 AEEEI                                                 | Σ                                      |
| 📑 Δίκτυο 🗸                                                                                                    | <                                                                                                    |                                                                                                    | >                                                                                                    |                                                                                                    |                   |                                                         |                                        |
| Όνο                                                                                                    | μα αρχείου: DESCRIBING PEOPLE                                                                                                    | ✓ All Files                                                                                                    | ~                                                                                                    |                                                                                                    |                   |                                                         |                                        |
|                                                                                                    |                                                                                                    | Άνοιγμα                                                                                                    | Άκυρο                                                                                                    |                                                                                                    |                   |                                                         |                                        |
|                                                                                                    |                                                                                                    | Ειδοποίηση χρηστών μέσω η                                                                                                    | :<br>λεκτρονικού ταχυδ                                                                                                    | δρομείου                                                                                                    |                   |                                                         |                                        |
|                                                                                                    |                                                                                                    |                                                                                                    |                                                                                                    |                                                                                                    |                   |                                                         |                                        |
|                                                                                                    |                                                                                                    | Αποστολή Ακύρωση                                                                                                    |                                                                                                    |                                                                                                    |                   |                                                         |                                        |
|                                                                                                    |                                                                                                    |                                                                                                    |                                                                                                    |                                                                                                    |                   |                                                         |                                        |
| N EXEL LINEL                                                                                                    | ΜΑ ΕΙΝΑΙ ΝΑ<br>ΣΩΣΤΑ Η ΔΙΑ                                                                                                    | Α ΠΑΤΗΣΩ «<br>ΔΙΚΑΣΙΑ, Δ                                                                                                    | ΑΝΟΙΓΙ<br>ΙΠΛΑ Σ                                                                                                    | MA».<br>TO «CH                                                                                                    | OOSE FIL          | .E» ΘA                                                  | 17/2/2                                 |
| ΠΟΜΕΝΟ ΒΗ/<br>Ν ΕΧΕΙ ΓΙΝΕΙ Σ<br>ΜΦΑΝΙΣΤΕΙ ΤΟ                                                                                                    | ΜΑ ΕΙΝΑΙ ΝΑ<br>ΣΩΣΤΑ Η ΔΙΑ<br>Ο ΟΝΟΜΑ Τ                                                                                                    | Α ΠΑΤΗΣΩ «<br>ΔΙΚΑΣΙΑ, Δ<br>ΟΥ ΑΡΧΕΙΟ                                                                                                    | ΑΝΟΙΓ/<br>ΙΠΛΑ Σ<br>Υ ΜΟΥ                                                                                                    | MA».<br>TO «CH                                                                                                    | OOSE FII          | .E» ΘA                                                  | 17/2/2                                 |
| ΠΟΜΕΝΟ ΒΗΛ<br>Ν ΕΧΕΙ ΓΙΝΕΙ Χ<br>ΜΦΑΝΙΣΤΕΙ ΤΟ<br>Ηλεκτρονική Σχολική Τάξη (η-Το ×                                                                                                    | ΜΑ ΕΙΝΑΙ ΝΑ<br>ΣΩΣΤΑ Η ΔΙΑ<br>Ο ΟΝΟΜΑ Τ<br>Ο Διαδραστικά Σχολικά Βιβλία - Υ                                                                                                    | Α ΠΑΤΗΣΩ «Α<br>ΔΙΚΑΣΙΑ, Δ<br>ΟΥ ΑΡΧΕΙΟ<br>× Ο Vegetables   Word Power   P                                                                                                    |                                                                                                    | MA».<br>TO «CH                                                                                                    | OOSE FII          | .E» ӨА                                                  | 17/2/2                                 |
| ΠΟΜΕΝΟ ΒΗ<br>Ν ΕΧΕΙ ΓΙΝΕΙ Χ<br>ΜΦΑΝΙΣΤΕΙ ΤΟ<br>Ηλεκτρονική Σχολική Τάξη (η-Τά ×<br>                                                                                                    | ΜΑ ΕΙΝΑΙ ΝΑ<br>ΣΩΣΤΑ Η ΔΙΑ<br>Ο ΟΝΟΜΑ Τ<br><sup>Φ</sup> Διαδραστικά Σχολικά Βιβλία - Υ/<br>gr/modules/message/index.php?c                                                                                   | Α ΠΑΤΗΣΩ «           ΔΙΚΑΣΙΑ, Δ           ΟΥ ΑΡΧΕΙΟ           ×           •           •           •           •           •           •           •           •           •           •           •           •           •           •           •           •           •           •           •           •           •           •           •           •           •           •           •           •           •           •           •           •           •           •           •           •           •           •           •           •           •           •           •           •           •           •           •           •           •                                                                                                    | ANOIΓ/<br>IΠΛΑΣ<br>Y MOY<br>Pinkfc x +<br>type=cm                                                                                                    | MA».<br>TO «CH                                                                                                    | OOSE FII          | -E» ⊙A<br>- ☆ *                                         | 17/2/2                                 |
| ΠΟΜΕΝΟ ΒΗ           Ν ΕΧΕΙ ΓΙΝΕΙ           ΦΑΝΙΣΤΕΙ ΤΟ           Ηλεκτρονική Σχολική Τάξη (η-Τ           → C<           - → C           Apps           BLOGS           ECPE                                                                                                    |                                                                                                    |                                                                                                    | ANOILI<br>ANOILI<br>ANOILI<br>ANOY<br>ANOY<br>Pinkfo X +<br>type=cm<br>AG ELANOZTAZE                                                                                                    | WA».           TO «CH           •                                                                                                    | OOSE FIL          |                                                         | 17/2/20<br>= <b>J</b><br>Other         |
| ΠΟΜΕΝΟ ΒΗ           Ν ΕΧΕΙ ΓΙΝΕΙ           ΜΦΑΝΙΣΤΕΙ ΤΟ           Ηλεκτρονική Σχολική Τάξη (η-Το΄ ×           - → C              • eclass01.sch.           Αρps         BLOGS         ECPE         E           • Ετιλογές Μαθήματος         Ε         Ε                                                                                                    | ΜΑ ΕΙΝΑΙ ΝΑ<br>ΣΩΣΤΑ Η ΔΙΑ<br>Ο ΟΝΟΜΑ Τ<br>Φ Διαδραστικά Σχολικά Βιβλία - Υ<br>gr/modules/message/index.php?c<br>INGLISH ΓΙLMS AND TV Γ Μ<br>Νέο μήνυμα μαθήματο                                            | A ΠΑΤΗΣΩ «<br>ΔΙΚΑΣΙΑ, Δ<br>ΟΥ ΑΡΧΕΙΟ<br>× • Vegetables   Word Power   P<br>ourse=9060217124&upload=1&t<br>IUSIC • SCHOOL • SHOPPIN                                                                                                    | ANOILI<br>ANOILI<br>ANOILI<br>ANOILI<br>YMOY<br>Pinkfo X +<br>type=cm<br>KG E ANOZTAZE                                                                                                    | WA».           TO «CH           .                                                                                                    | OOSE FIL          | - Emorge -<br>-<br>-<br>-<br>-<br>-<br>-<br>-<br>-<br>- | 17/2/20<br>Ξ <b>ι</b><br>Other<br>ροφή |
| ΠΟΜΕΝΟ ΒΗ           Ν ΕΧΕΙ ΓΙΝΕΙ           ΜΟΔΑΝΙΣΤΕΙ ΤΟ           Ηλεκτρονική Σχολική Τάξη (η-Τ           →         C           →         C           →         C           →         C           →         E           →         C           →         C           →         E           →         C           →         E           →         C           →         E           →         C           →         E           ×         E           ×         E                                                                                                    | ΜΑ ΕΙΝΑΙ ΝΑ<br>ΣΩΣΤΑ Η ΔΙΑ<br>Ο ΟΝΟΜΑ Τ<br>α Διαδραστικά Σχολικά Βιβλία - Υ/<br>gr/modules/message/index.php?c<br>ENGUSH ΓΙLMS AND TV Ν<br>Νέο μήνυμα μαθήματο                                              | Α ΠΑΤΗΣΩ «Α           Α ΠΑΤΗΣΩ «Α           ΔΙΚΑΣΙΑ, Δ           ΟΥ ΑΡΧΕΙΟ           ×         •           •         Vegetables   Word Power   P           ourse=9060217124&upload=1&tt           IUSIC         •           S                                                                                                    |                                                                                                    | WA».           TO «CH           •           •           •           •           •                                                                                                    | OOSE FIL          |                                                         | 17/2/2<br>Ξ <b>Γ</b><br>Other          |
| ПОМЕНО ВНИ           N EXEL ГІЛЕЦ Х           ФАЛІХТЕІ СО           → C         • eclasso1.sch.           Apps         • BLOGS         • ECPE         • E           • Frukovýc Maßήματος         • Αγακοινώσεις         • Ανακοινώσεις         • Ανακοινώσεις                                                                                                    | ΜΑ ΕΙΝΑΙ ΝΑ<br>ΣΩΣΤΑ Η ΔΙΑ<br>Ο ΟΝΟΜΑ Τ<br>α Διαδραστικά Σχολικά Βιβλία - Υ/<br>gr/modules/message/index.php?c<br>ENGLISH ΓΙLMS AND TV Ν<br>Νέο μήνυμα μαθήματο                                             | Α ΠΑΤΗΣΩ «Α           Α ΠΑΤΗΣΩ «Α           Α ΠΑΤΗΣΩ «Α           ΔΙΚΑΣΙΑ, Δ           ΟΥ ΑΡΧΕΙΟ           ×         • Vegetables   Word Power   P           ourse=9060217124&upload=1&tt           IUSIC         • SCHOOL           S                                                                                                    |                                                                                                    | WA».           TO «CH           •           •           •           •           •                                                                                                    | OOSE FII          | - Enιοτρ                                                | 17/2/20<br>Ξ <b>Γ</b><br>Οther         |
| ПОМЕНО ВНИ           N EXEL ГІЛЕЦ Х           ФАЛІХТЕІ СО           → C         •           •         •           •         •           •         •           •         •           •         •           •         •           •         •           •         •           •         •           •         •           •         •           •         •           •         •           •         •           •         •           •         •           •         •           •         •           •         •           •         •           •         •           •         •           •         •           •         •           •         •           •         •           •         •           •         •           •         •           •         •           •         •           •         •      • <td>ΜΑ ΕΙΝΑΙ ΝΑ<br/>ΣΩΣΤΑ Η ΔΙΑ<br/>Ο ΟΝΟΜΑ Τ<br/>α Διαδραστικά Σχολικά Βιβλία - Υ/<br/>gr/modules/message/index.php?c<br/>ENGLISH ΓΙLMS AND TV Ν<br/>Νέο μήνυμα μαθήματο<br/>Από:</td> <td>Α ΠΑΤΗΣΩ «Α           Α ΠΑΤΗΣΩ «Α           Α ΠΑΤΗ</td> <td></td> <td>WA».           TO «CH           •           •           •           •           •</td> <td>OOSE FII</td> <td></td> <td>17/2/20<br/>=<b>J</b><br/>Οther</td>                                                                                                    | ΜΑ ΕΙΝΑΙ ΝΑ<br>ΣΩΣΤΑ Η ΔΙΑ<br>Ο ΟΝΟΜΑ Τ<br>α Διαδραστικά Σχολικά Βιβλία - Υ/<br>gr/modules/message/index.php?c<br>ENGLISH ΓΙLMS AND TV Ν<br>Νέο μήνυμα μαθήματο<br>Από:                                     | Α ΠΑΤΗΣΩ «Α           Α ΠΑΤΗΣΩ «Α           Α ΠΑΤΗ                                                                                                    |                                                                                                    | WA».           TO «CH           •           •           •           •           •                                                                                                    | OOSE FII          |                                                         | 17/2/20<br>= <b>J</b><br>Οther         |
| ΠΟΜΕΝΟ ΒΗΑ         Ν ΕΧΕΙ ΓΙΝΕΙ         Ν ΕΧΕΙ ΓΙΝΕΙ         ΦΑΝΙΣΤΕΙ         Ηλεκτρονική Σχολική Τάξη (η-Τ         Ηλεκτρονική Σχολική Τάξη (η-Τ         Ηλεκτρονική Σχολική το Εξημαρία                                                                                                    | ΜΑ ΕΙΝΑΙ ΝΑ<br>ΣΩΣΤΑ Η ΔΙΑ<br>Ο ΟΝΟΜΑ Τ<br>Ο Διαδραστικά Σχολικά Βιβλία - Υ/<br>gr/modules/message/index.php?c<br>ENGLISH ΓΙLMS ΑΝD ΤΥ Ν<br>Νέο μήνυμα μαθήματο<br>Από:<br>Προς                             | Α ΠΑΤΗΣΩ «Α           Α ΠΑΤΗΣΩ «Α           Α ΠΑΤΗ                                                                                                    |                                                                                                    | Image: WA with the second second se | OOSE FII          |                                                         | 17/2/20<br>Ξ <b>Γ</b><br>Οther         |
| ΠΟΜΕΝΟ ΒΗΑ         Ν ΕΧΕΙ ΓΙΝΕΙ         Ν ΕΧΕΙ ΓΙΝΕΙ         ΦΑΝΙΣΤΕΙ         Ηλεκτρονική Σχολική Τάξη (η-Τ         Ηλεκτρονική Σχολική Τάξη (η-Τ         Αρρε       ΒΙΟΟS         Ετιλογές Μαθήματος         Ανακοινώσεις         Αργαρίας         Το Έργασιες                                                                                                    | ΜΑ ΕΙΝΑΙ ΝΑ<br>ΣΩΣΤΑ Η ΔΙΑ<br>Ο ΟΝΟΜΑΤ<br>Ο Διαδραστικά Σχολικά Βιβλία - Υ/<br>gr/modules/message/index.php?c<br>ENGLISH ΓΙLMS ΑΝD ΤΥ Ν<br>Νέο μήνυμα μαθήματο<br>Από:<br>Προς:                             | Α ΠΑΤΗΣΩ «Α           Α ΠΑΤΗΣΩ «Α           Α Γουλογή όλων   Αφαίρεση όλων                                                                                                    | ANOILI<br>ANOILI<br>AINAA X<br>Y MOY<br>Pinkfc X +<br>type=cm<br>NG EE ATIOZTAZE                                                                                                    | WA».           TO «CH           •           •           •           •           •                                                                                                    | OOSE FII          |                                                         | = <b>Γ</b><br>Other                    |
| ΠΟΜΕΝΟ ΒΗ         Ν ΕΧΕΙ ΓΙΝΕΙ         Ν ΕΧΕΙ ΓΙΝΕΙ         ΦΑΝΙΣΤΕΙ         Ηλεκτρονική Σχολική Τάξη (η-Τ         Ηλεκτρονική Σχολική Τάξη (η-Τ         Αμρις         Βιος         Κακήσεις         Έγγραφια         Εργασίες         Νιαρολάστι                                                                                                    | ΜΑ ΕΙΝΑΙ ΝΑ<br>ΣΩΣΤΑ Η ΔΙΑ<br>Ο ΟΝΟΜΑΤ<br>Ο Διαδραστικά Σχολικά Βιβλία - Υ/<br>gr/modules/message/index.php?c<br>ENGLISH ΓΙLMS ΑΝD ΤΥ Γ Ν<br>Νέο μήνυμα μαθήματο<br>Από:<br>Προς:<br>Ε                      | Α ΠΑΤΗΣΩ «Α           Α ΠΑΤΗΣΩ «Α           Α ΠΑΤΗΣΩ «Α           Α ΔΙΚΑΣΙΑ, Δ           ΟΥ ΔΙΚΑΣΙΑ, Δ           ΟΥ ΔΙΚΑΣΙΑ           ΟΥ ΔΙΚΑΣΙΑ           ΟΥ ΔΙΚΑΣΙΑ           ΔΙΚΑΣΙΑ           ΔΙΚΑΣΙΑ           ΔΙΚΑΣΙΑ           ΟΥ ΔΙΚΑΣΙΑ           ΟΥ ΔΙΚΑΣΙΑ           ΟΥ ΔΙΚΑΣΙΑ           ΟΥ ΔΙΚΑΣΙΑ           ΟΥ ΔΙΚΑΣΙΑ           ΟΥ ΔΙΚΑΣΙΑ           ΟΥ ΔΙΚΑΣΙΑ           ΟΥ ΔΙΚΑΣΙΑ           ΟΥ ΔΙΚΑΣΙΑ           ΟΥ ΔΙΚΑΣΙΑ           ΟΥ ΔΙΚΑΣΙΑ           ΟΥ ΔΙΚΑΣΙΑ           ΟΥ ΔΙΚΑΣΙΑ           ΟΥ ΔΙΚΑ           Ο                                                                                                    | ANOILI<br>ANOILI<br>ANOILI<br>Y MOY<br>Pinkfc X +<br>type=cm<br>NG EE ANOITAZE                                                                                                    | ΜΑ».           TO «CH           •           •           •           •           •           •                                                                                                    | OOSE FII          |                                                         | = <b>]</b><br>Other                    |
| ΠΟΜΕΝΟ ΒΗ         Ν ΕΧΕΙ ΓΙΝΕΙ         ΜΦΑΝΙΣΤΕΙ ΤΟ         Ηλεκτρονική Σχολική Τάξη (η-Τ         Ηλεκτρονική Σχολική Τάξη (η-Τ         Ηλεκτρονική Σχολική Τάξη (η-Τ         Ηλεκτρονική Σχολική Τάξη (η-Τ         Ηλεκτρονική Σχολική Τάξη (η-Τ         Ηλεκτρονική Σχολική Τάξη (η-Τ         Ηλεκτρονική Σχολική Τάξη (η-Τ         Ηλεκτρονική Σχολική Τάξη (η-Τ         Ηλεκτρονική Σχολική Τάξη (η-Τ         Ημερολόγιο                                                                                                    | ΜΑ ΕΙΝΑΙ ΝΑ<br>ΣΩΣΤΑ Η ΔΙΑ<br>Ο ΟΝΟΜΑΤ<br>Διαδραστικά Σχολικά Βιβλία - Υ/<br>gr/modules/message/index.php?c<br>ENGLISH ΓΙLMS ΑΝD ΤΥ Γ Ν<br>Νέο μήνυμα μαθήματο<br>Από:<br>Προς:<br>Ε                        | Α ΠΑΤΗΣΩ «Α           Α ΠΑΤΗΣΩ «Α           Α ΠΑΤΗΣΩ «Α           Α ΠΑΤΗΣΩ «Α           Α ΠΑΤΗΣΩ «Α           Α ΠΑΤΗΣΩ «Α           Α ΠΑΤΗΣΩ «Α           Α ΠΑΤΗΣΩ «Α           Α ΠΑΤΗΣΩ «Α           Α ΠΑΤΗΣΩ «Α           Α ΠΑΤΗΣΩ «Α           Α ΠΑΤΗΣΩ «Α           ΦΟΥ ΑΡΧΕΙΟΥ           ×         • Vegetables   Word Power   P           ourse=9060217124&upload=18tt           IUSIC         • SCHOOL           • SCHOOL         • SHOPPIN           ς         • ΔΤΟΠΟΥΛΟΥ ΚΑΛΛΙΟΠΗ           Επιλογή όλων   Αφαίρεση όλων           ΕΡΓΑΣΙΑ ΑΓΓΛΙΚΩΝ                                                                                                    |                                                                                                    | ΜΑ».           TO «CH           .           .           .           .           .           .           .           .                                                                                                    | OOSE FII          |                                                         | = <b>]</b><br>Other                    |
| ΠΟΜΕΝΟ ΒΗ         Ν ΕΧΕΙ ΓΙΝΕΙ         ΜΦΑΝΙΣΤΕΙ         Ηλεκτρονική Σχολική Τάξη (η-Τ         Ηλεκτρονική Σχολική Τάξη (η-Τ         Ηλεκτρονική Σχολική Τάξη (η-Τ         Ηλεκτρονική Σχολική Τάξη (η-Τ         Ηλεκτρονική Σχολική Τάξη (η-Τ         Ηλεκτρονική Σχολική Τάξη (η-Τ         Ηλεκτρονική Σχολική Τάξη (η-Τ         Ηλεκτρονική Σχολική Τάξη (η-Τ         Ηλεκτρονική Σχολική Τάξη (η-Τ         Ηλεκτρονική Σχολική Τάξη (η-Τ         Ηλεκτρονική Σχολική Τάξη (η-Τ         Ηλεκτρονική Σχολική Τάξη (η-Τ         Ασκήσεις         Ασκήσεις         Ημερολόγιο         Μηνύματα                                                                                                    | ΜΑ ΕΙΝΑΙ ΝΑ<br>ΣΩΣΤΑ Η ΔΙΑ<br>Ο ΟΝΟΜΑΤ<br>Διαδραστικά Σχολικά Βιβλία - Υ/<br>gr/modules/message/index.php?c<br>ENGLISH ΓΙLMS ΑΝD ΤΥ Γ Ν<br>Νέο μήνυμα μαθήματο<br>Από:<br>Προς:<br>Ε<br>Θέμα:<br>Μάμμας     | A ΠΑΤΗΣΩ «Α     ΔΙΚΑΣΙΑ, Δ     ΔΙΚΑΣΙΑ, Δ     ΔΙΚΑΣΙΑ, Δ     ΔΙΚΑΣΙΑ, Δ     Δ     ΔΙΚΑΣΙΑ, Δ     Δ     Δ |                                                                                                    | WA».       TO «CH       .       .       .       .       .       .       .       .       .       .       .       .       .       .       .       .       .       .       .       .       .       .       .       .       .       .       .       .       .       .       .       .       .       .       .       .       .       .       .       .       .       .       .       .       .       .       .       .       .       .       .       .       .       .       .       .       .       .       .       .       .       .       .       .       .       .   <                                                                                                    | COSE FIL          |                                                         | = <b>J</b><br>Other<br>ροφή            |
| ΠΟΜΕΝΟ ΒΗΑ         Ν ΕΧΕΙ ΓΙΝΕΙ         Ν ΕΧΕΙ ΓΙΝΕΙ         ΜΦΑΝΙΣΤΕΙ         Ηλεκτρονική Σχολική Τάξη (η-Τ         *         *         *         *         *         *         *         *         *         *         *         *         *         *         *         *         *         *         *         *         *         *         *         *         *         *         *         *         *         *         *         *         *         *         *         *         *         *         *         *         *         *         *         *         *         *         *         *         *         *<                                                                                                    | ΜΑ ΕΙΝΑΙ ΝΑ<br>ΣΩΣΤΑ Η ΔΙΑ<br>Ο ΟΝΟΜΑΤ<br>Διαδραστικά Σχολικά Βιβλία - Υ/<br>gr/modules/message/index.php?c<br>ENGLISH ΓΙLMS ΑΝD ΤΥ Γ Ν<br>Νέο μήνυμα μαθήματο<br>Από:<br>Προς:<br>Ε<br>Θέμα:<br>Μήνυμα:    | Α ΠΑΤΗΣΩ «Α           Α ΠΑΤΗΣΩ «Α           Α ΠΑΤΗΣΩ «Α           Α ΠΑΤΗΣΩ «Α           Α ΠΑΤΗΣΩ «Α           Α ΠΑΤΗΣΩ «Α           Α ΠΑΤΗΣΩ «Α           Α ΠΑΤΗΣΩ «Α           Α ΠΑΤΗΣΩ «Α           Α ΠΑΤΗΣΩ «Α           Α ΠΑΤΗΣΩ «Α           • Vegetables   Word Power   P           ourse=9060217124&upload=18tt           IUSIC • SCHOOL • SHOPPIN           ς           ΦΩΤΟΠΟΥΛΟΥ ΚΑΛΛΙΟΠΗ           Επιλογή όλων   Αφαίρεση όλων           ΕΡΓΑΣΙΑ ΑΓΓΛΙΚΩΝ           Ξ: Β Ι Ψ Α · Μ                                                                                                    |                                                                                                    |                                                                                                    | OOSE FIL          |                                                         | 17/2/2(<br>ΞJ<br>Οther<br>Ο opoφή      |
| ΠΟΜΕΝΟ ΒΗ/         Ν ΕΧΕΙ ΓΙΝΕΙ         Ν ΕΧΕΙ ΓΙΝΕΙ         ΦΑΝΙΣΤΕΙ         Ηλεκτρονική Σχολική Τάξη (η-Τ         *         *         *         *         *         *         *         *         *         *         *         *         *         *         *         *         *         *         *         *         *         *         *         *         *         *         *         *         *         *         *         *         *         *         *         *         *         *         *         *         *         *         *         *         *         *         *         *         *         * </td <td>ΜΑ ΕΙΝΑΙ ΝΑ<br/>ΣΩΣΤΑ Η ΔΙΑ<br/>Ο ΟΝΟΜΑΤ<br/>Διαδραστικά Σχολικά Βιβλία - Υ/<br/>gr/modules/message/index.php?c<br/>ENGLISH ΓΙLMS ΑΝΟ ΤΥ Γ Ν<br/>Νέο μήνυμα μαθήματο<br/>Από:<br/>Προς:<br/>Ε<br/>Θέμα:<br/>Μήνυμα:</td> <td>A ΠΑΤΗΣΩ «Α     A ΠΑΤΗΣΩ «Α     A ΠΑΤΗ ΕΡΓΑΣΙΑ ΜΟΥ</td> <td></td> <td>Image: Arrow of the second second</td> <td>OOSE FIL</td> <td></td> <td>17/2/24<br/>ΞΓ<br/>Ο ther</td> | ΜΑ ΕΙΝΑΙ ΝΑ<br>ΣΩΣΤΑ Η ΔΙΑ<br>Ο ΟΝΟΜΑΤ<br>Διαδραστικά Σχολικά Βιβλία - Υ/<br>gr/modules/message/index.php?c<br>ENGLISH ΓΙLMS ΑΝΟ ΤΥ Γ Ν<br>Νέο μήνυμα μαθήματο<br>Από:<br>Προς:<br>Ε<br>Θέμα:<br>Μήνυμα:    | A ΠΑΤΗΣΩ «Α     A ΠΑΤΗΣΩ «Α     A ΠΑΤΗ ΕΡΓΑΣΙΑ ΜΟΥ                                                                                                    |                                                                                                    | Image: Arrow of the second second          | OOSE FIL          |                                                         | 17/2/24<br>ΞΓ<br>Ο ther                |
| ΠΟΜΕΝΟ ΒΗΑ         Ν ΕΧΕΙ ΓΙΝΕΙ Χ         ΦΑΝΙΣΤΕΙ ΤΟ         Ηλεκτρονική Σχολική Τάξη (η-Τ         Ηλεκτρονική Σχολική Τάξη (η-Τ         →       C         Δ       Eclass01.sch.         Αρρε       BLOGS       ECPE         Ηλεκτρονική Σχολική Τάξη (η-Τ       X         -       C       Δ         -       C       Δ         -       BLOGS       ECPE         -       ETIλογές Μαθήματος       Ε         -       Ασκήσεις       Ε         -       Έγγραφα       1         -       Εργασίες       1         Ημερολόγιο       Μηνύματα         -       Τολυμέσα       -         -       Συνδέσεις Διαδικτύου                                                                                                    | ΜΑ ΕΙΝΑΙΝΑ<br>ΣΩΣΤΑ Η ΔΙΑ<br>Ο ΟΝΟΜΑΤ<br>Ο Διαδραστικά Σχολικά Βιβλία - Υ/<br>gr/modules/message/index.php?c<br>ENGLISH ΓΙΜS ΑΝΟ ΤΥ Γ Ν<br>Νέο μήνυμα μαθήματο<br>Από:<br>Προς:<br>Ε<br>Θέμα:<br>Μήνυμα:    |                                                                                                    |                                                                                                    | YA>>>.         TO «CH         .         MA ⇒.         .         MA ⇒.         .         MA ⇒.         .         .         .         .         .         .         .         .         .         .         .         .         .         .         .         .         .         .         .         .         .         .         .         .         .         .         .         .         .         .         .         .         .         .         .         .         .         .         .         .         .         .         .         .         .         .         .         .     <                                                                                                    | OOSE FIL          |                                                         | =J<br>Other<br>ροφή                    |
| ΠΟΜΕΝΟ ΒΗΑ         Ν ΕΧΕΙ ΓΙΝΕΙ Χ         ΦΑΝΙΣΤΕΙ Γ         Δ΄         Φ΄         Δ΄         ΒLOGS         Δικήσεις         Δ΄         Έγγραφα         Τολυμέσα         Νυνδέσεις Διαδικτύου                                                                                                    | ΜΑ ΕΙΝΑΙΝΑ<br>ΣΩΣΤΑ Η ΔΙΑ<br>Διαδραστικά Σχολικά Βιβλία - Υ/<br>gr/modules/message/index.php?c<br>ENGLISH ΓΙΜS ΑΝD ΤΥ Γ Ν<br>Νέο μήνυμα μαθήματο<br>Από:<br>Προς:<br>Ε<br>Θέμα:<br>Μήνυμα:                  |                                                                                                    |                                                                                                    |                                                                                                    | OOSE FIL          |                                                         | Ξ <b>Γ</b><br>Οther<br>Ροφή            |
| ΠΟΜΕΝΟ ΒΗΑ         Ν ΕΧΕΙ ΓΙΝΕΙ Χ         ΦΑΝΙΣΤΕΙ Τ΄         Φ΄         Ηλεκτρονική Σχολική Τάξη (η-Τ         *         *         *         *         *         *         *         *         *         *         *         *         *         *         *         *         *         *         *         *         *         *         *         *         *         *         *         *         *         *         *         *         *         *         *         *         *         *         *         *         *         *         *         *         *         *         *         *         *         *                                                                                                    | ΜΑ ΕΙΝΑΙΝΑ<br>ΣΩΣΤΑ Η ΔΙΑ<br>Διαδραστικά Σχολικά Βιβλία - Υ/<br>gr/modules/message/index.php?c<br>ENGLISH ΓΙΜS ΑΝD ΤΥ Γ Ν<br>Νέο μήνυμα μαθήματο<br>Από:<br>Προς:<br>Θέμα:<br>Μήνυμα:                       | Α ΠΑΤΗΣΩ «Α           Α ΠΑΤΗΣΩ «Α           Α ΠΑΤΗΣΩ «Α           Α ΠΑΤΗΣΩ «Α           Α ΠΑΤΗΣΩ «Α           Α ΠΑΤΗΣΩ «Α           Α ΠΑΤΗΣΩ «Α           Α ΠΑΤΗΣΩ «Α           Α ΠΑΤΗΣΩ «Α           Α ΠΑΤΗΣΩ «Α           Α ΠΑΤΗΣΩ «Α           ΦΩΤΟΠΟΥΛΟΥ ΚΑΛΛΙΟΠΗ           Επιλογή όλων   Αφαίρεση όλων           ΕΡΓΑΣΙΑ ΑΓΓΛΙΚΩΝ           Ξ· Β Ι Ψ Α · Δ           ΑΥΤΗ ΕΙΝΑΙ Η ΕΡΓΑΣΙΑ ΜΟΥ                                                                                                    |                                                                                                    | YA>>>.         TO «CH         .         MA ⇒.         .         MA ⇒.         .         MA ⇒.         .         .         .         .         .         .         .         .         .         .         .         .         .         .         .         .         .         .         .         .         .         .         .         .         .         .         .         .         .         .         .         .         .         .         .         .         .         .         .         .         .         .         .         .         .         .         .         .     <                                                                                                    | OOSE FIL          |                                                         | = <b>Γ</b><br>Other<br>poφή            |
| ΠΟΜΕΝΟ ΒΗΑ<br>Ν ΕΧΕΙ ΓΙΝΕΙ Χ<br>ΦΟΑΝΙΣΤΕΙ ΤΟ<br>Ηλεκτρονική Σχολική Τάξη (η-Τα΄ Χ<br>→ C Δ                                                                                                    | ΜΑ ΕΙΝΑΙ ΝΑ<br>ΣΩΣΤΑ Η ΔΙΑ<br>Διαδραστικά Σχολικά Βιβλία - Υ/<br>gr/modules/message/index.php?c<br>ENGLISH ΓΙLMS ΑΝD ΤΥ Γ Ν<br>Νέο μήνυμα μαθήματο<br>Από:<br>Προς:<br>Θέμα:<br>Μήνυμα:                     | Α ΠΑΤΗΣΩ «Α           Α ΠΑΤΗΣΩ «Α           Α ΠΑΤΗΣΩ «Α           Α ΠΑΤΗΣΩ «Α           Α ΠΑΤΗΣΩ «Α           Α ΠΑΤΗΣΩ «Α           Α ΠΑΤΗΣΩ «Α           Α ΠΑΤΗΣΩ «Α           Α ΠΑΤΗΣΩ «Α           Α ΠΑΤΗΣΩ «Α           Α ΠΑΤΗΣΩ «Α           ×         • Vegetables   Word Power   P           ourse=9060217124&upload=18t           IUSIC • SCHOOL • SHOPPIN           ς           ΦΩΤΟΠΟΥΛΟΥ ΚΑΛΛΙΟΠΗ           Επιλογή όλων   Αφαίρεση όλων           ΕΡΓΑΣΙΑ ΑΓΓΛΙΚΩΝ           Ξ• Β Ι Ψ Δ • Δ           ΑΥΤΗ ΕΙΝΑΙ Η ΕΡΓΑΣΙΑ ΜΟΥ           P                                                                                                    |                                                                                                    | YA>>>.         TO «CH         .         MA ⇒.         .         MA ⇒.         .         MA ⇒.         .         .         .         .         .         .         .         .         .         .         .         .         .         .         .         .         .         .         .         .         .         .         .         .         .         .         .         .         .         .         .         .         .         .         .         .         .         .         .         .         .         .         .         .         .         .         .         .     <                                                                                                    |                   |                                                         | =]<br>Other<br>ροφή                    |
| ΠΟΜΕΝΟ ΒΗΑ<br>Ν ΕΧΕΙ ΓΙΝΕΙ Χ<br>ΦΟΑΝΙΣΤΕΙ ΤΟ<br>Ηλεκτρονική Σχολική Τάξη (η-Το΄ ×<br>→ C Δ                                                                                                    | ΜΑ ΕΙΝΑΙ ΝΑ<br>ΣΩΣΤΑ Η ΔΙΑ<br>Διαδραστικά Σχολικά Βιβλία - Υ/<br>gr/modules/message/index.php?c<br>ENGLISH ΓΙΜS ΑΝD ΤΥ Γ Ν<br>Νέο μήνυμα μαθήματο<br>Από:<br>Προς:<br>Θέμα:<br>Μήνυμα:<br>Συνημμένο αρχείο: | Α ΠΑΤΗΣΩ «Α           Α ΠΑΤΗΣΩ «Α           Α ΠΑΤΗΣΩ «Α           Α ΠΑΤΗΣΩ «Α           Α ΠΑΤΗΣΩ «Α           Α ΠΑΤΗΣΩ «Α           Α ΠΑΤΗΣΩ «Α           Α ΠΑΤΗΣΩ «Α           Α ΠΑΤΗΣΩ «Α           Α ΠΑΤΗΣΩ «Α           Α ΠΑΤΗΣΩ «Α           Α ΠΑΤΗΣΩ «Α           ΦΩΤΟΠΟΥΛΟΥ ΚΑΛΛΙΟΠΗ           Επιλογή όλων   Αφαίρεση όλων           ΕΡΓΑΣΙΑ ΑΓΓΛΙΚΩΝ           Ξ· Β Ι Ψ         Α ~ Μ           ΑΥΤΗ ΕΙΝΑΙ Η ΕΡΓΑΣΙΑ ΜΟΥ           P           Choose File         DESCRIBING PEOF                                                                                                    | Pinkfc X +<br>type=cm<br>NG EE ANOZTAZE<br>PLE.doc                                                                                                    | Image: Arrow of the second second          |                   |                                                         | Ξ<br>Οther<br>ροφή                     |
| ΠΟΜΕΝΟ ΒΗΑ         Ν ΕΧΕΙ ΓΙΝΕΙ Χ         ΦΑΝΙΣΤΕΙ Τ΄         Φ΄         Ηλεκτρονική Σχολική Τάξη (η-Τ         *         *         *         *         *         *         *         *         *         *         *         *         *         *         *         *         *         *         *         *         *         *         *         *         *         *         *         *         *         *         *         *         *         *         *         *         *         *         *         *         *         *         *         *         *         *         *         *         *         *                                                                                                    | ΜΑ ΕΙΝΑΙΝΑ<br>ΣΩΣΤΑ Η ΔΙΑ<br>Διαδραστικά Σχολικά Βιβλία - Υ/<br>gr/modules/message/index.php?c<br>ENGLISH ΓΙΜS ΑΝD ΤΥ Γ Ν<br>Νέο μήνυμα μαθήματο<br>Από:<br>Προς:<br>Θέμα:<br>Μήνυμα:<br>Συνημμένο αρχείο:  | Α         ΠΑΤΗΣΩ «Α           Α         ΠΑΤΗΣΩ «Α           Α         ΠΑΤΗΣΩ «Α           Α         ΠΑΤΗΣΩ «Α           Α         ΠΑΤΗΣΩ «Α           Α         ΠΑΤΗΣΩ «Α           Α         ΠΑΤΗΣΩ «Α           Α         ΠΑΤΗΣΩ «Α           Α         ΠΑΤΗΣΩ «Α           Α         ΠΑΤΗΣΩ «Α           Ν         •           •         •           •         •           •         •           •         •           •         •           •         •           •         •           •         •           •         •           •         •           •         •           •         •           •         •           •         •           •         •           •         •           •         •           •         •           •         •           •         •           •         •           •         •           •         •           • <td>Pinkfc X +<br/>type=cm<br/>NG EE ANOZTAZE<br/>PLE.doc</td> <td></td> <td></td> <td></td> <td>Ξ<br/>Οther<br/>ροφή</td>                                                                                                    | Pinkfc X +<br>type=cm<br>NG EE ANOZTAZE<br>PLE.doc                                                                                                    |                                                                                                    |                   |                                                         | Ξ<br>Οther<br>ροφή                     |
| ΠΟΜΕΝΟ ΒΗΑ         Ν ΕΧΕΙ ΓΙΝΕΙ Χ         ΦΑΝΙΣΤΕΙ Τ΄         Φ΄         Ηλεκτρονική Σχολική Τάξη (η-Το΄ ×         →       C         ↑       C         Φ       eclass01.sch.         Αρρε       BLOGS         ΒΟΟS       ECPC         *       Επιλογές Μαθήματος         *       Επιλογές Μαθήματος         *       Εφγασίες         *       Εγγραφα         *       Εργασίες         *       Ημερολόγιο         *       Πολυμέσα         %       Συνδέσεις Διαδικτύου                                                                                                    | ΜΑ ΕΙΝΑΙΝΑ<br>ΣΩΣΤΑ Η ΔΙΑ<br>Διαδραστικά Σχολικά Βιβλία - Υ/<br>gr/modules/message/index.php?cd<br>ENGLISH ΓΙΜS ΑΝD ΤΥ Γ Ν<br>Νέο μήνυμα μαθήματο<br>Από:<br>Προς:<br>Θέμα:<br>Μήνυμα:<br>Συνημμένο αρχείο: | Α         ΠΑΤΗΣΩ «Α           Α         ΠΑΤΗΣΩ «Α           Α         ΠΑΤΗΣΩ «Α           Α         ΔΙΚΑΣΙΑ, Δ           ΟΥ APXEIO         Δ           ×         •           •         •           •         •           •         •           •         •           •         •           •         •           •         •           •         •           •         •           •         •           •         •           •         •           •         •           •         •           •         •           •         •           •         •           •         •           •         •           •         •           •         •           •         •           •         •           •         •           •         •           •         •           •         •           •         •           •         • <tr< td=""><td></td><td></td><td></td><td></td><td>=J<br/>Other<br/>ροφή</td></tr<>                                                                                                    |                                                                                                    |                                                                                                    |                   |                                                         | =J<br>Other<br>ροφή                    |
| ΠΟΜΕΝΟ ΒΗ         Ν ΕΧΕΙ ΓΙΝΕΙ Χ         ΦΑΝΙΣΤΕΙ Τ΄         Φ΄         Ηλεκτρονική Σχολική Τάξη (η-Το΄ ×         →       C         ↑       C         Φ       eclass01.sch.         Αρρε       BLOGS         Ε       ECPC         *       Επιλογές Μαθήματος         *       Επιλογές Μαθήματος         *       Επιλογές Μαθήματος         *       Εγγραφα         Δ       Εργασίες         *       Ημερολόγιο         *       Πολυμέσα         %       Συνδέσεις Διαδικτύου                                                                                                    | ΜΑ ΕΙΝΑΙΝΑ<br>ΣΩΣΤΑ Η ΔΙΑ<br>Διαδραστικά Σχολικά Βιβλία - Υ/<br>gr/modules/message/index.php?cd<br>ENGLISH ΓΙΜS ΑΝD ΤΥ Γ Ν<br>Νέο μήνυμα μαθήματο<br>Από:<br>Προς:<br>Θέμα:<br>Μήνυμα:<br>Συνημμένο αρχείο: | A ΠΑΤΗΣΩ «<br>A ΠΑΤΗΣΩ «<br>A ΠΑΤΗΣΩ                                                                                                    | ANOIC/         ANOIC/         JITAA Σ         Y MOY         Pinkfc ×   +         type=cm         NG       EE ANOZTAZE         V       EE ANOZTAZE         V       EE ANOZTAZE         V       EE ANOZTAZE         V       EE ANOZTAZE         V       EE ANOZTAZE         V       EE ANOZTAZE         V       EE ANOZTAZE         V       EE ANOZTAZE         V       EE ANOZTAZE         V       EE ANOZTAZE         V       EE ANOZTAZE         V       EE ANOZTAZE         V       EE ANOZTAZE | ΜΑ».         TO «CH         .         .         .         .         .         .         .         .         .         .         .         .         .         .         .         .         .         .         .         .         .         .         .         .         .         .         .         .         .         .         .         .         .         .         .         .         .         .         .         .         .         .         .         .         .         .         .         .         .         .         .         .         .         .                                                                                                    |                   |                                                         | <b>Ξ</b> Γ<br>Other<br>οφή             |
| ΠΟΜΕΝΟ ΒΗ         Ν ΕΧΕΙ ΓΙΝΕΙ Χ         ΦΑΝΙΣΤΕΙ Γ         Φ΄         Ηλεκτρονική Σχολική Τάξη (η-Τ         *         *         *         *         *         *         *         *         *         *         *         *         *         *         *         *         *         *         *         *         *         *         *         *         *         *         *         *         *         *         *         *         *         *         *         *         *         *         *         *         *         *         *         *         *         *         *         *         *         *                                                                                                    | ΜΑ ΕΙΝΑΙ ΝΑ<br>ΣΩΣΤΑ Η ΔΙΑ<br>Διαδραστικά Σχολικά Βιβλία - Υ/<br>gr/modules/message/index.php?c<br>ENGLISH ΓΙΜS ΑΝD ΤΥ Γ Ν<br>Νέο μήνυμα μαθήματο<br>Από:<br>Προς:<br>Θέμα:<br>Μήνυμα:<br>Συνημμένο αρχείο: | Α         ΠΑΤΗΣΩ «           Α         ΠΑΤΗΣΩ «           Α         ΠΑΤΗΣΩ «           Α         ΠΑΤΗΣΩ «           Α         ΠΑΤΗΣΩ «           Α         ΠΑΤΗΣΩ «           Α         ΠΑΤΗΣΩ «           Α         ΠΑΤΗΣΩ «           Α         ΠΑΤΗΣΩ «           Α         ΠΑΤΗΣΩ «           Α         ΠΑΤΗΣΩ «           Α         ΟΥ ΑΡΧΕΙΟΟ           ×         •           •         •           •         •           •         •           •         •           •         •           •         •           •         •           •         •           •         •           •         •           •         •           •         •           •         •           •         •           •         •           •         •           •         •           •         •           •         •           •         •           •         • <t< td=""><td>ANOIL/         ANOIL/         JITAA Σ         Y MOY         Pinkfc ×   +         type=cm         NG       EE ΑΠΟΣΤΑΖΕ         V          NG       EE ΑΠΟΣΤΑΖΕ         V          PInkfc ×   +       +         type=cm          NG       EE ΑΠΟΣΤΑΖΕ         V          PLE.doc          ηλεκτρονικού ταχυδ</td><td>ΜΑ».         TO «CH         .         .         .         .         .         .         .         .         .         .         .         .         .         .         .         .         .         .         .         .         .         .         .         .         .         .         .         .         .         .         .         .         .         .         .         .         .         .         .         .         .         .         .         .         .         .         .         .         .         .         .         .         .         .      .</td><td></td><td></td><td>17/2/2</td></t<>                                                                                                    | ANOIL/         ANOIL/         JITAA Σ         Y MOY         Pinkfc ×   +         type=cm         NG       EE ΑΠΟΣΤΑΖΕ         V          NG       EE ΑΠΟΣΤΑΖΕ         V          PInkfc ×   +       +         type=cm          NG       EE ΑΠΟΣΤΑΖΕ         V          PLE.doc          ηλεκτρονικού ταχυδ                                                                                                    | ΜΑ».         TO «CH         .         .         .         .         .         .         .         .         .         .         .         .         .         .         .         .         .         .         .         .         .         .         .         .         .         .         .         .         .         .         .         .         .         .         .         .         .         .         .         .         .         .         .         .         .         .         .         .         .         .         .         .         .         .      .                                                                                                    |                   |                                                         | 17/2/2                                 |

ΤΕΛΟΣ, ΠΑΤΑΩ ΣΤΟ ΜΠΛΕ ΠΛΑΙΣΙΟ «ΑΠΟΣΤΟΛΗ» ΚΑΙ ΤΟ ΜΗΝΥΜΑ ΜΟΥ ΕΧΕΙ ΣΤΑΛΕΙ!